### 1) Git Kurulumu

1.1) Oncelikle Git'i kuralim. Sudo apt-get install git komutu ile Git'i kurabiliriz.

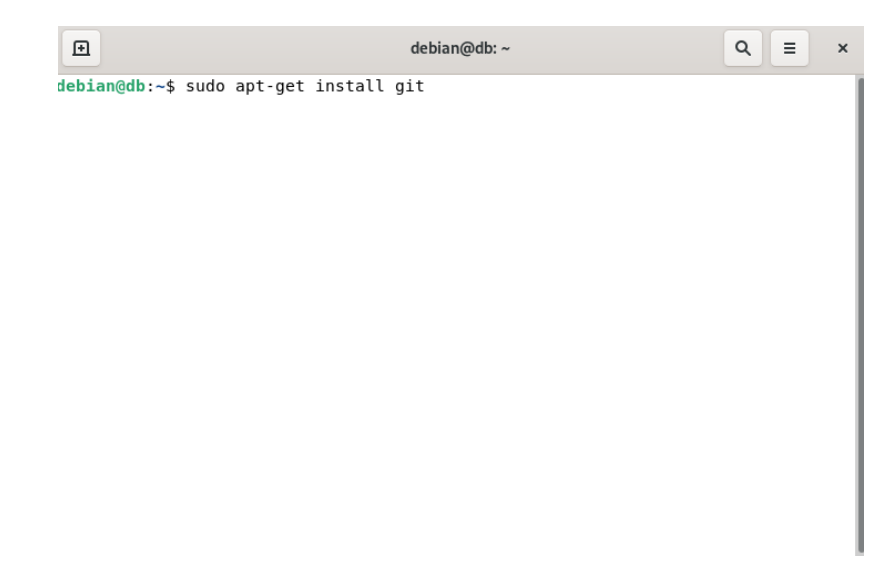

1.2) git -version komutu ile Git versiyonumuzu ogrenelim.

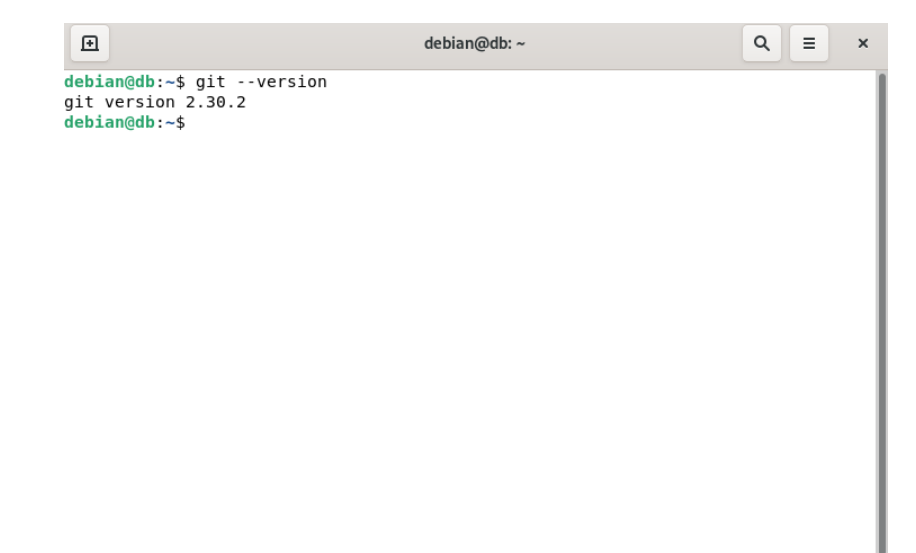

## 2) VSCode Kurulumu

2.1) Ekran goruntusundeki Kodlari teker terminalimize yaziyoruz ve paketleri indiriyoruz.

```
sudo apt-get install wget gpg
wget -q0- https://packages.microsoft.com/keys/microsoft.asc | gpg --dearmor > packages.micros
oft.gpg
sudo install -D -o root -g root -m 644 packages.microsoft.gpg /etc/apt/keyrings/packages.micr
osoft.gpg
sudo sh -c 'echo "deb [arch=amd64, arm64, armhf signed-by=/etc/apt/keyrings/packages.microsoft.
gpg] https://packages.microsoft.com/repos/code stable main" > /etc/apt/sources.list.d/vscode.
list'
rm -f packages.microsoft.gpg
```

Then update the package cache and install the package using:

```
sudo apt install apt-transport-https
sudo apt update
sudo apt install code # or code-insiders
```

2.2) Applications kismindan arama cubuguna Code yazdiktan sonra VSCode'u favoriler kismimiza ekliyoruz.

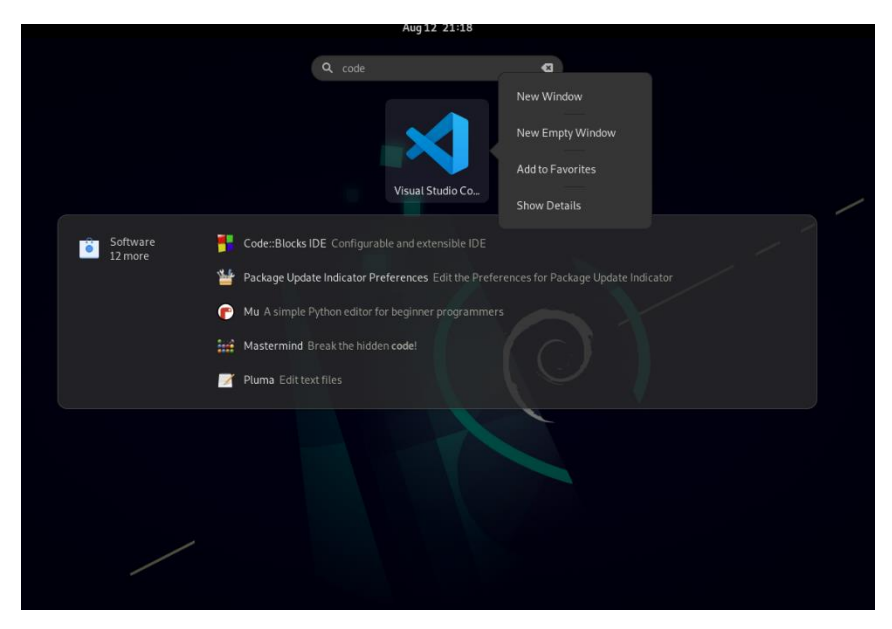

## 3) VSCode Eklentileri Kurulur

3.1) Coderunner eklentisi ile kodlarimizi kolay bir sekilde calistirabiliriz. VSCode'da Extensions kismindan bu eklenti indirilir.

| Extension: Code Runner - Visual Studio Code   |                        |                                                                                             |   |                                                                               |                                                                                                    | ×                                                  |   |   |
|-----------------------------------------------|------------------------|---------------------------------------------------------------------------------------------|---|-------------------------------------------------------------------------------|----------------------------------------------------------------------------------------------------|----------------------------------------------------|---|---|
| File Edit Selection View Go Run Terminal Help |                        |                                                                                             |   |                                                                               |                                                                                                    |                                                    |   |   |
| Ð                                             | ) EXTENSIONS: MARK ך ט |                                                                                             |   |                                                                               |                                                                                                    |                                                    |   |   |
| م                                             |                        |                                                                                             |   | Code Runner v0.11.8                                                           |                                                                                                    |                                                    |   |   |
| દુરુ                                          | .run                   | Code Runner © 14.1M ¥ 4.5<br>Run C, C++, Java, JS, PHP, P<br>Jun Han Installing             | Ľ | .run                                                                          | Jun Han │                                                                                                    | ★★★★(229) │ ♥ Spoi<br>Perl, Ruby, Go, Lua, Groo    |   |   |
| ¢                                             | ۳ <u>۲</u>             | Test Runner f       ♀ 14.5M ★ 4         Run and debug JUnit or Test         ♥ Microsoft     |   | 7                                                                             | Installing 💮                                                                                                    |                                                    |   |   |
| ₿                                             | Þ                      | Runner     Construction       Run various scripts.       Statubico Matsum                   |   | Details Feature Co                                                            | ntributions Changelog                                                                                             |                                                    |   |   |
|                                               | B                      | EditorConfig ♀ 5.6M ★ 4.5<br>EditorConfig Support for Vis<br>♦ EditorConfig Install         |   | Code Runne                                                                    | er                                                                                                    | Categories Programming                             |   |   |
|                                               | J                      | JavaScript (ES6 Ф 9.1M ★ 5<br>Code snippets for JavaScript<br>charalampos karypidis Install |   | chat on gitter VS Mai<br>downloads 41.12M ra                                  | rketplace v0.11.8<br>ating 4.45/5 (229) 🔘 CI passing                                                              | Extension                                          |   |   |
|                                               | Sett                   | Code Spell Ch  Ф 4.9M ★ 4.5<br>Spelling checker for source c<br>Street Side Softw Install   |   | Run code snippet or cod<br>Java, JavaScript, PHP, P<br>Groovy, PowerShell, BA | le file for multiple languages: C, C++,<br>Python, Perl, Perl 6, Ruby, Go, Lua,<br>AT/CMD, BASH/SH, F# Script, F# | Resources<br>Marketplace<br>Repository             |   |   |
|                                               | Ş                      | Prettier - Co                                                                               |   | (.NET Core), C# Script, C<br>TypeScript, CoffeeScrip                          | C# (.NET Core), VBScript,<br>it, Scala, Swift, Julia, Crystal, OCaml                                              |                                                    |   |   |
|                                               |                        | Chinese (Simp Ф 17.6M ★ 5<br>中文(简体)<br>∲ Microsoft Install                                  |   | Haxe, Objective-C, Rust<br>Autolt, Kotlin, Dart, Fre                          | r, Racket, Scheme, AutoHotkey,<br>e Pascal, Haskell, Nim, D, Lisp, Kit,                                           | More Info<br>Released 7/14/2016,                   |   |   |
|                                               |                        | Japanese Lan ◇ 4.3M ★ 4.5<br>日本語<br>◇ Microsoft Install                                     |   | custom command                                                                |                                                                                                    | on 19:13:04<br>Last 6/11/2022,<br>updated 18:39:29 |   |   |
| 8                                             | C/C++                  | C/C++ Runner ♀ 1.2M ★ 4.5<br>A Compile, run and debug<br>franneck94 Install                 |   |                                                                               | aductivity with Tabnine's Al coo                                                                                  | runner                                             |   |   |
| دي.<br>⊗ 0                                    | <u>∧</u> 0             | <b>Spanish Lang</b> Ф 2.8М ★ 4.5                                                            |   | completions! Tabnine is                                                       | a free powerful Artificial Intelligence                                                                           |                                                    | Ŕ | φ |

3.2) Git history eklentisi git uygulamalarindaki detaylara erismemizi saglar.

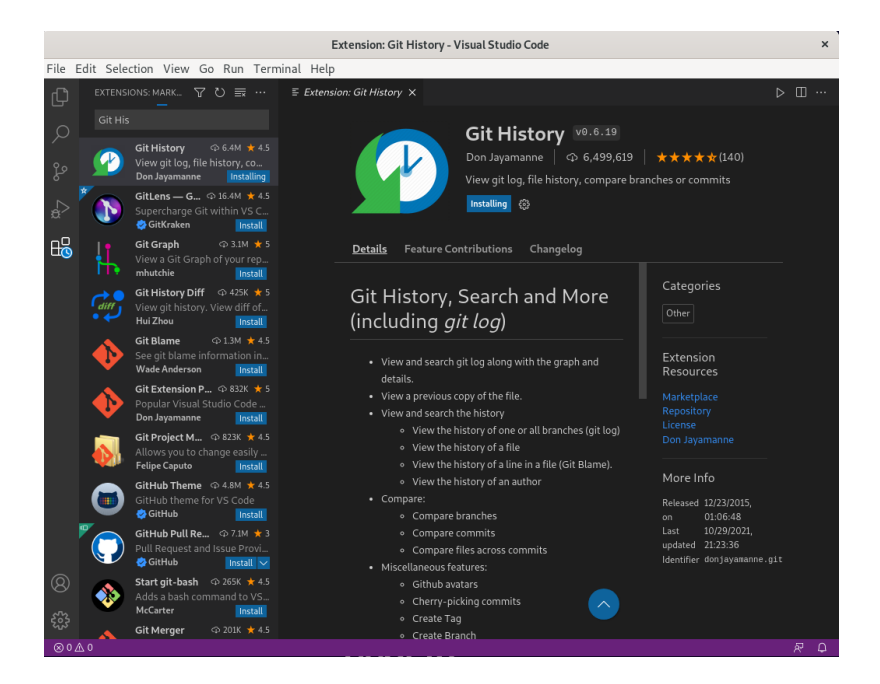

3.3) C/C++ ve C/C++ Extensions pack eklentilerini kuralim.

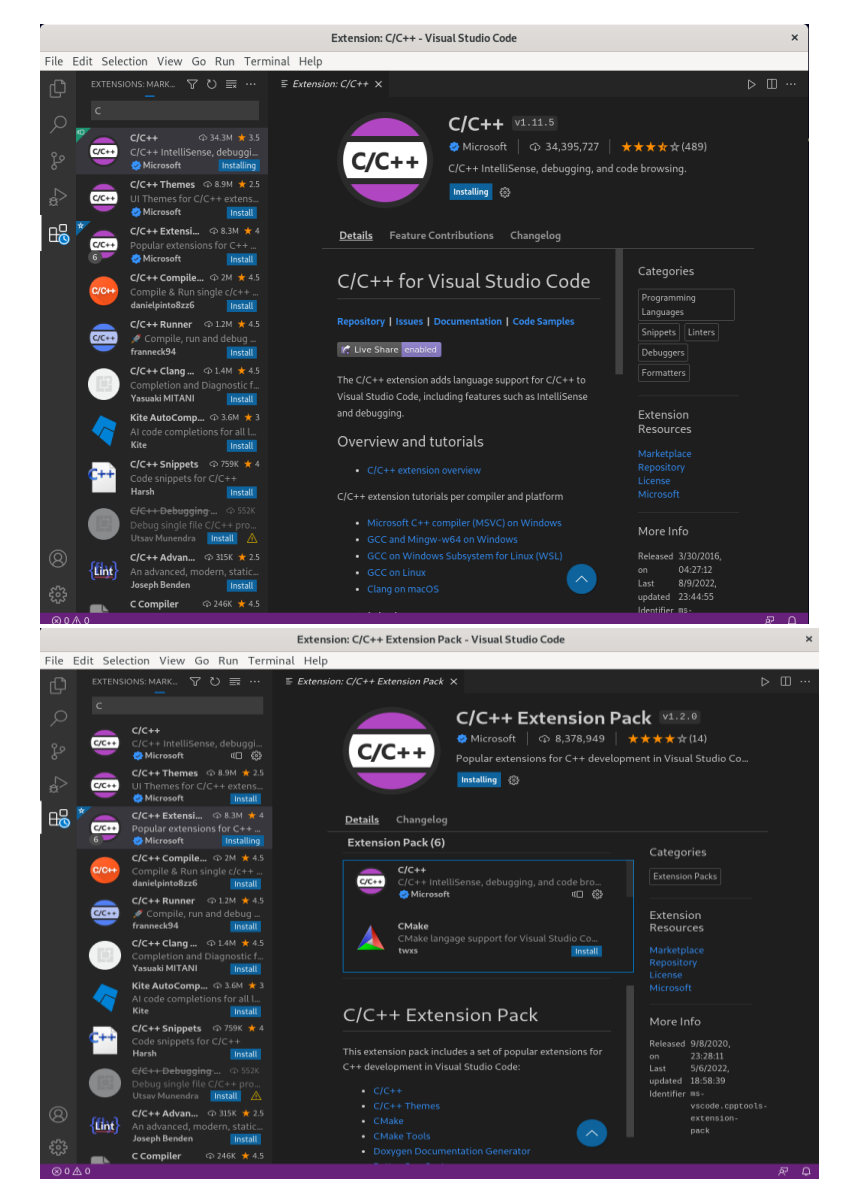

#### 3.4) Python ve Python Extensions pack eklentilerini kuralim.

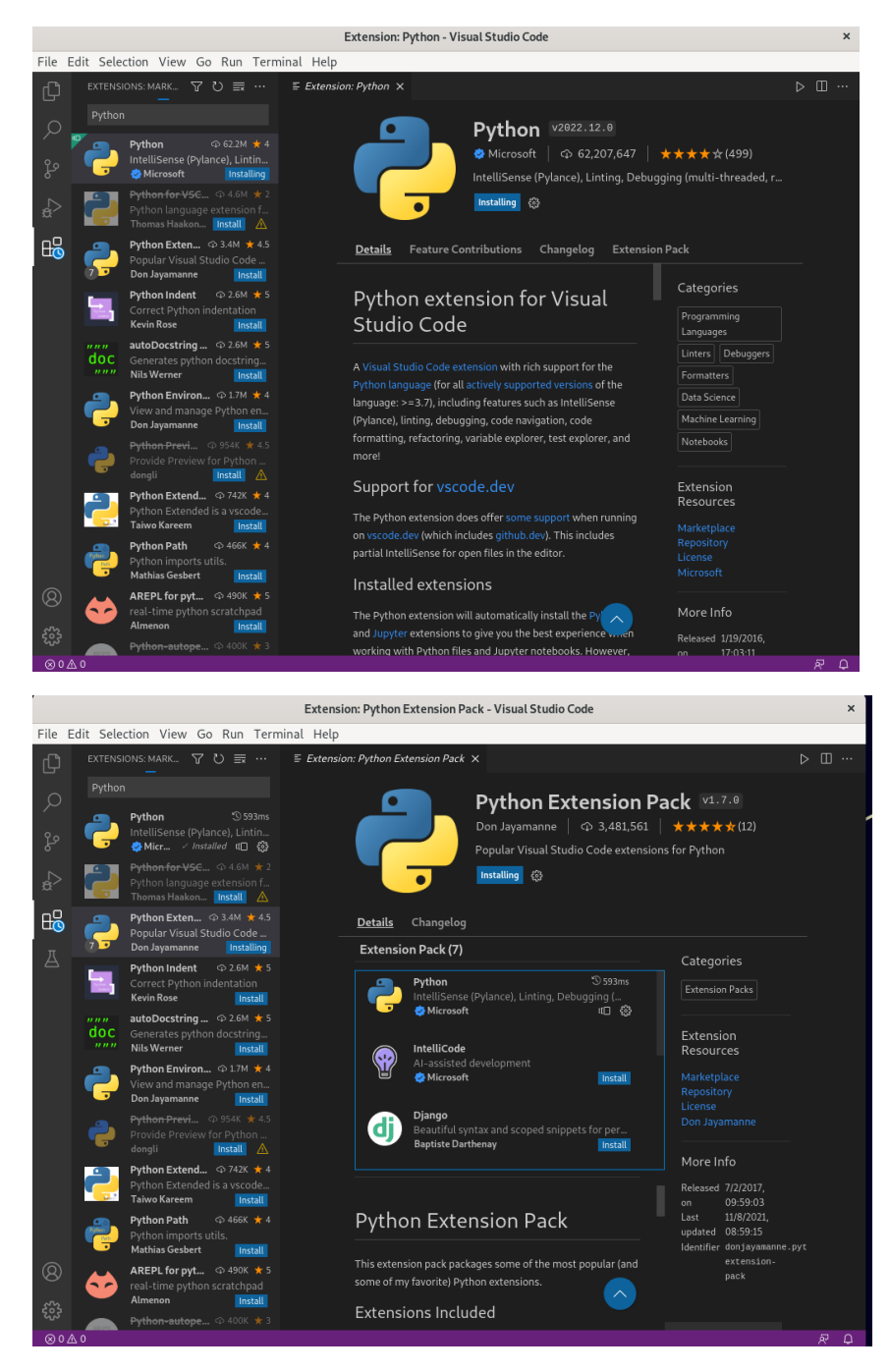

3.5) Java kullanımı için Language Support for Java(TM) by Red Hat, Debugger for Java, Extension Pack for Java, Maven for Java ve Test Runner for Java eklentileri kurulur.

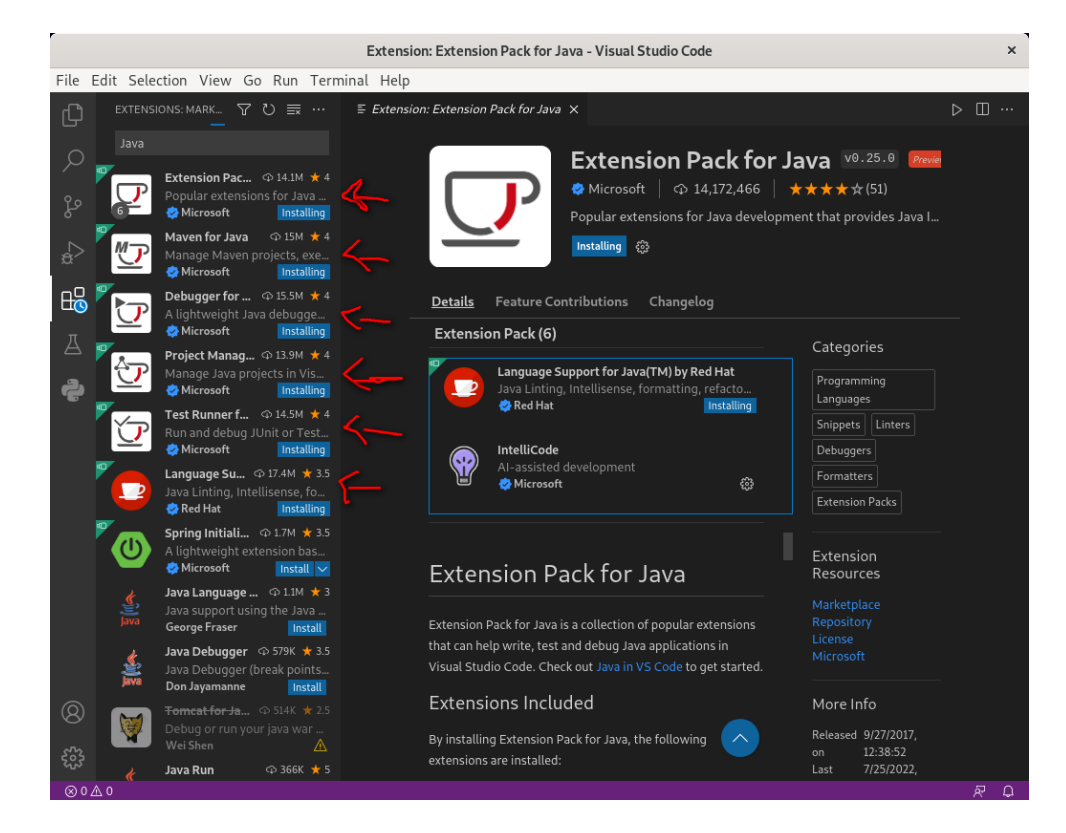

#### 3.6) C# Eklentisi indirilir.

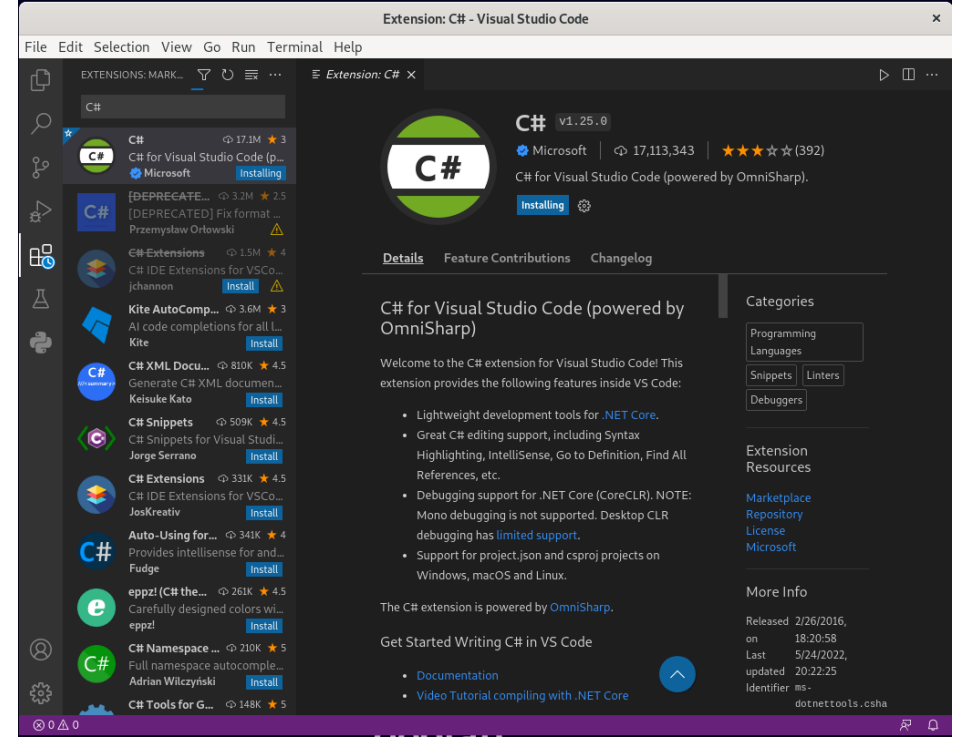

## 4) VSCODE C/C++ Destegi Verilmesi

#### 4.1) gcc, g++ ve gdb Kurulumlari.

 □
 debian@db: Q
 ≡
 ×

 debian@db:-\$ sudo apt-get -y install gdb
 Reading package lists... Done
 Building dependency tree... Done
 Reading state information... Done

 gdb is already the newest version (10.1-1.7).
 9 upgraded, 0 newly installed, 0 to remove and 18 not upgraded.
 debian@db:-\$ sudo apt-get -y install gcc

 Reading package lists... Done
 Building dependency tree... Done
 Reading state information... Done

 gcc is already the newest version (4:10.2.1-1).
 gcc is already the newest version (4:10.2.1-1).
 gcc is already the newest version (4:10.2.1-1).

 gcc set to manually installed, 0 to remove and 18 not upgraded.
 debian@db:-\$ sudo apt-get -y install g++

 Reading package lists... Done
 Building dependency tree... Done

 Reading state information... Done
 Reading package lists... Done

 Building dependency tree... Done
 Reading state information... Done

 Reading state information... Done
 Reading state information... Done

 Puilding dependency tree... Done
 Reading state information... Done

 Puilding dependency tree... Done
 Reading state information... Done

 Puilding state information... Done
 Puilding state information... Done

 Puilding state information... Done
 Puilding state information... Done

 Puilding dependen

 ☐
 debian@db:~
 Q
 ≡
 ×

 debian@db:~\$ gcc --version
 gcc (Debian 10.2.1-6) 10.2.1 2021010
 Copyright (C) 2020 Free Software Foundation, Inc.
 This is free software; see the source for copying conditions. There is NO warranty; not even for MERCHANTABILITY or FITNESS FOR A PARTICULAR PURPOSE.

 debian@db:~\$ g++ --version
 g++ (Debian 10.2.1-6) 10.2.1 2021010
 Copyright (C) 2020 Free Software Foundation, Inc.

 This is free software; see the source for copying conditions. There is NO warranty; not even for MERCHANTABILITY or FITNESS FOR A PARTICULAR PURPOSE.

 debian@db:~\$ gdb --version

 GNU gdb (Debian 10.1-1.7) 10.1.90.20210103-git

 Copyright (C) 2021 Free Software Foundation, Inc.

 License GPLv3+: GNU GPL version 3 or later <http://gnu.org/licenses/gpl.html>

 This is free software: you are free to change and redistribute it.

ୟ ≣

This is free software: you are free to change and redistribute it There is NO WARRANTY, to the extent permitted by law. debian@db:~\$

debian@db:-/Projects/C++/Test
debian@db:-\$ pwd
/home/debian
debian@db:-\$ mkdir -p Projects/C++/Test
debian@db:-\$ cd Projects/C++/Test
debian@db:-/Projects/C++/Test\$ touch hello.cpp
debian@db:-/Projects/C++/Test\$ code .

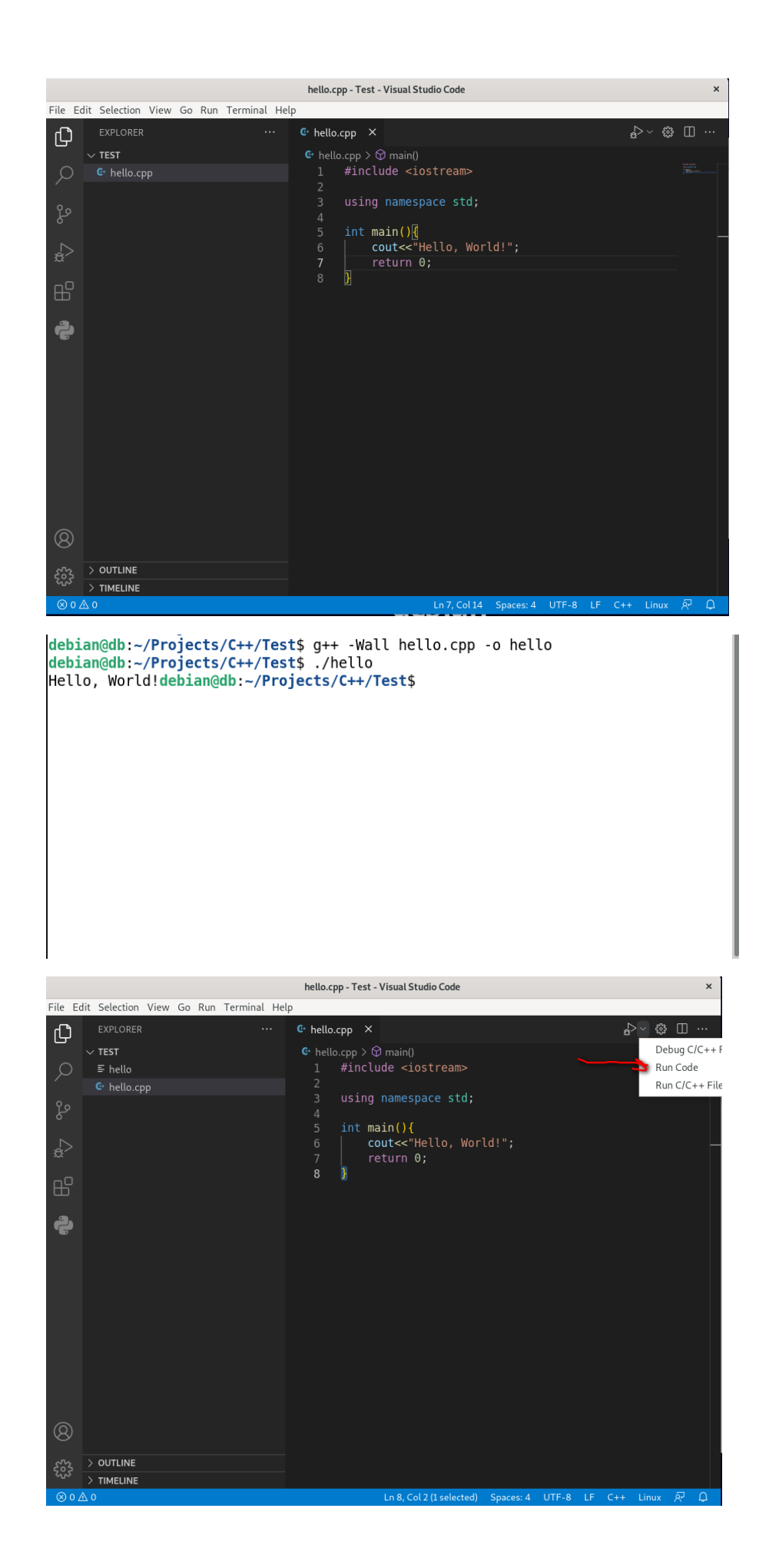

| hello.cpp - Test - Visual Studio Code 🛛 🗙     |             |                                                  |                                                                                                    |                                  |  |  |  |
|-----------------------------------------------|-------------|--------------------------------------------------|----------------------------------------------------------------------------------------------------|----------------------------------|--|--|--|
| File Edit Selection View Go Run Terminal Help |             |                                                  |                                                                                                    |                                  |  |  |  |
| Ch                                            |             |                                                  |                                                                                                    |                                  |  |  |  |
|                                               | $\sim$ test | C/C++: g++ build and o                           | debug active file preLaunchTask: C/C++: g++ build active file                                                                                                    |                                  |  |  |  |
| Q                                             | ≡ hello     | Detected Task (compile                           |                                                                                                    |                                  |  |  |  |
| ر<br>م                                        | 😋 hello.cpp | C/C++: cpp build and d<br>Detected Task (compile | <b>lebug active file</b> preLaunchTask: C/C++: cpp build active file<br>er: /usr/bin/cpp)                                                                                        |                                  |  |  |  |
| 2<br>2                                        |             | C/C++: g++-10 build a<br>Detected Task (compile  | <b>nd debug active file</b> preLaunchTask: C/C++: g++-10 build active file<br>er: /usr/bin/g++-10)                                                                               |                                  |  |  |  |
| ė^                                            |             | C/C++: g++ build and o<br>Detected Task (compile | <b>debug active file</b> preLaunchTask: C/C++: g++ build active file<br>er: /bin/g++)                                                                                            |                                  |  |  |  |
| В                                             |             | C/C++: cpp build and d<br>Detected Task (compile | <b>lebug active file</b> preLaunchTask: C/C++: cpp build active file<br>er: /bin/cpp)                                                                                            |                                  |  |  |  |
| ĉ                                             |             |                                                  |                                                                                                    |                                  |  |  |  |
|                                               |             |                                                  | PROBLEMS OUTPUT ··· Code                                                                                                    | ~ ☴ 읍 ≞ ^ ×                      |  |  |  |
|                                               |             |                                                  | 1   }                                                                                                    |                                  |  |  |  |
|                                               |             |                                                  | [Done] exited with code=1 in 0.044 seconds                                                                                                    |                                  |  |  |  |
| 8                                             |             |                                                  | <pre>[Running] cd "/home/debian/Projects/C++/Test<br/>cpp -o hello &amp;&amp; "/home/debian/Projects/C++/<br/>Hello, World!<br/>[Done] exited with code=0 in 0.569 seconds</pre> | t/" && g++ hello.<br>Test/"hello |  |  |  |
| 563                                           | > OUTLINE   |                                                  |                                                                                                    |                                  |  |  |  |
| ~L>                                           | > TIMELINE  |                                                  |                                                                                                    |                                  |  |  |  |
| ⊗ 0 ¿                                         | <u>∧</u> 0  |                                                  | Ln 7, Col 14 Spaces: 4 UTF-8 LI                                                                                                    | F C++ Linux 🕅 🗘                  |  |  |  |

# 5) Python Kurulumlari

| Ð                                                                                                    | debian@db: ~                                                                                                    | ۹ | × |
|----------------------------------------------------------------------------------------------------|----------------------------------------------------------------------------------------------------|---|---|
| <pre>debian@db:~\$ sudo a<br/>Reading package lis<br/>Building dependency<br/>Reading state infor<br/>python3 is already<br/>python3 set to manu<br/>0 upgraded, 0 newly<br/>debian@db:~\$ sudo a<br/>Reading ackage lis<br/>Building dependency</pre> | <pre>pt install python3 ts Done ' tree Done mation Done the newest version (3.9.2-3). lally installed. ' installed. ' installed, 0 to remove and 18 not upgraded. upt-get install python3-pip ts Done ' tree Done</pre> |   |   |
| Reading state infor<br>python3-pip is alre<br>0 upgraded, 0 newly<br>debian@db:~\$                                                                                                    | mation Done<br>ady the newest version (20.3.4-4+deb11u1).<br>' installed, 0 to remove and 18 not upgraded.                                                                                                    |   |   |

|                                                                                                    | debian@db: ~                                          | Q = × |
|----------------------------------------------------------------------------------------------------|-------------------------------------------------------|-------|
| <pre>debian@db:~\$ python3ve<br/>Python 3.9.2<br/>debian@db:~\$ pip3vers<br/>pip 20.3.4 from /usr/lib,<br/>debian@db:~\$</pre> | ≥rsion<br>ion<br>⁄python3/dist-packages/pip (python 3 | ÷.9)  |

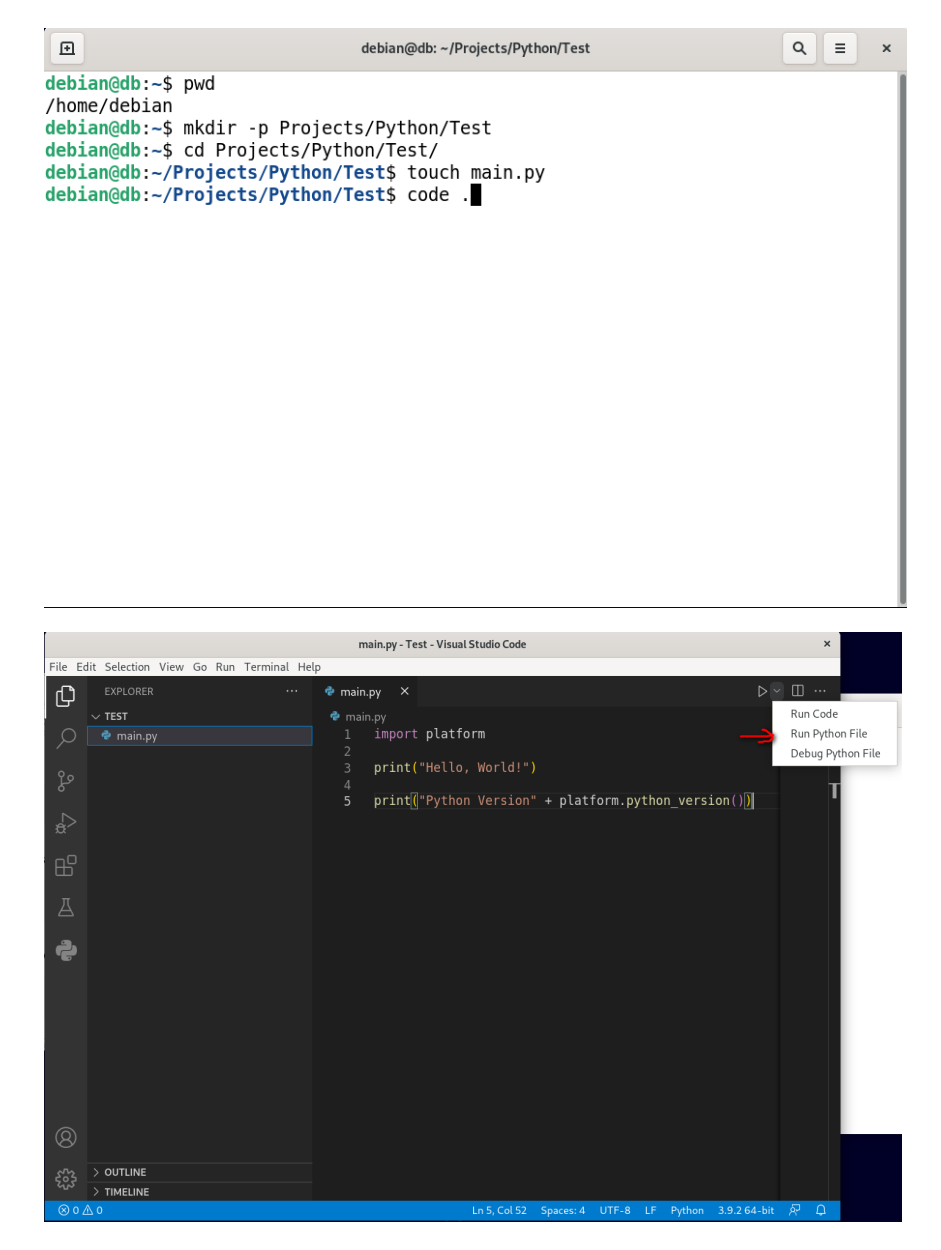

6) Java Kurulumlari

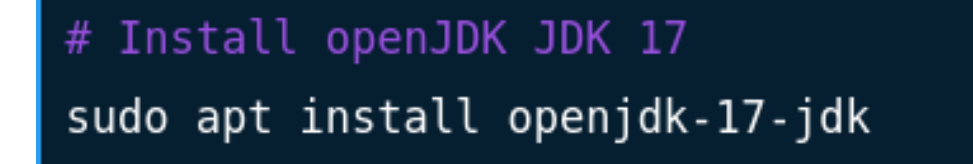

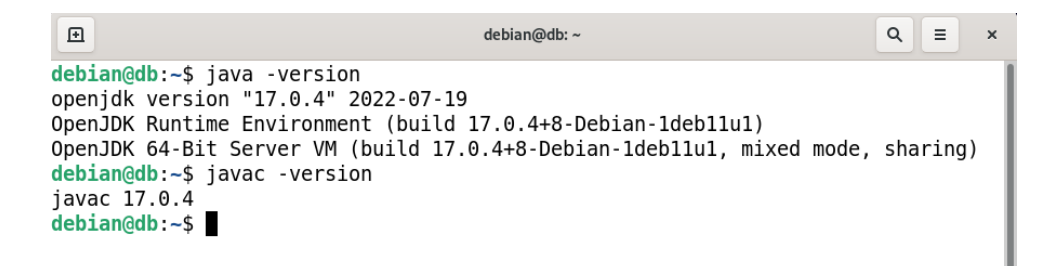

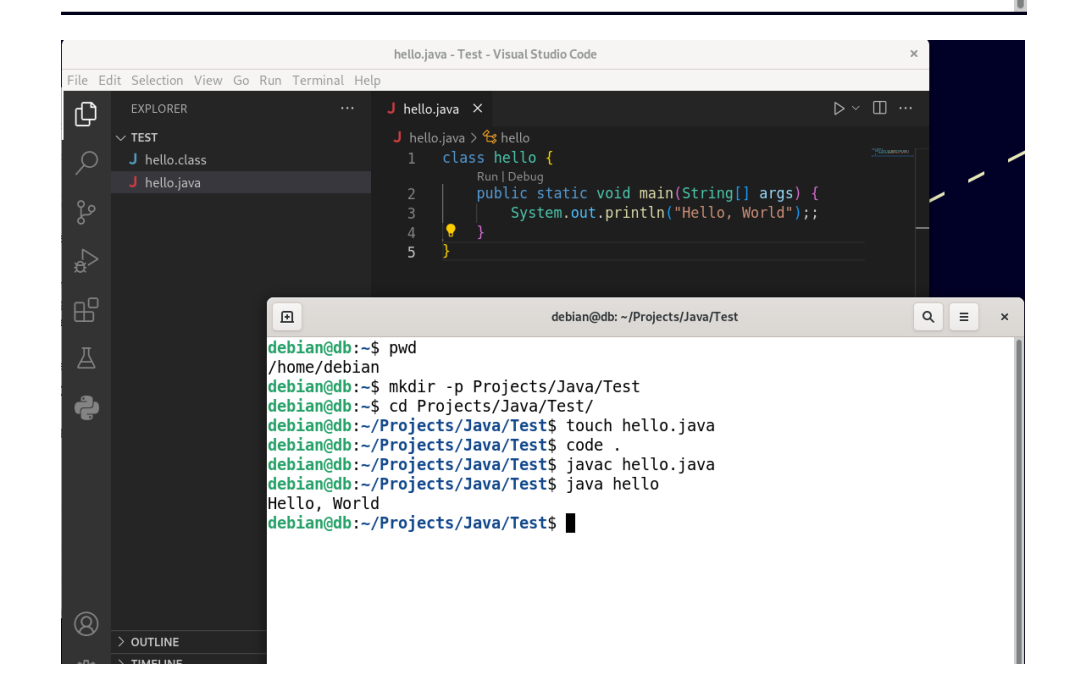

6.1) Run Code'a Basilir.

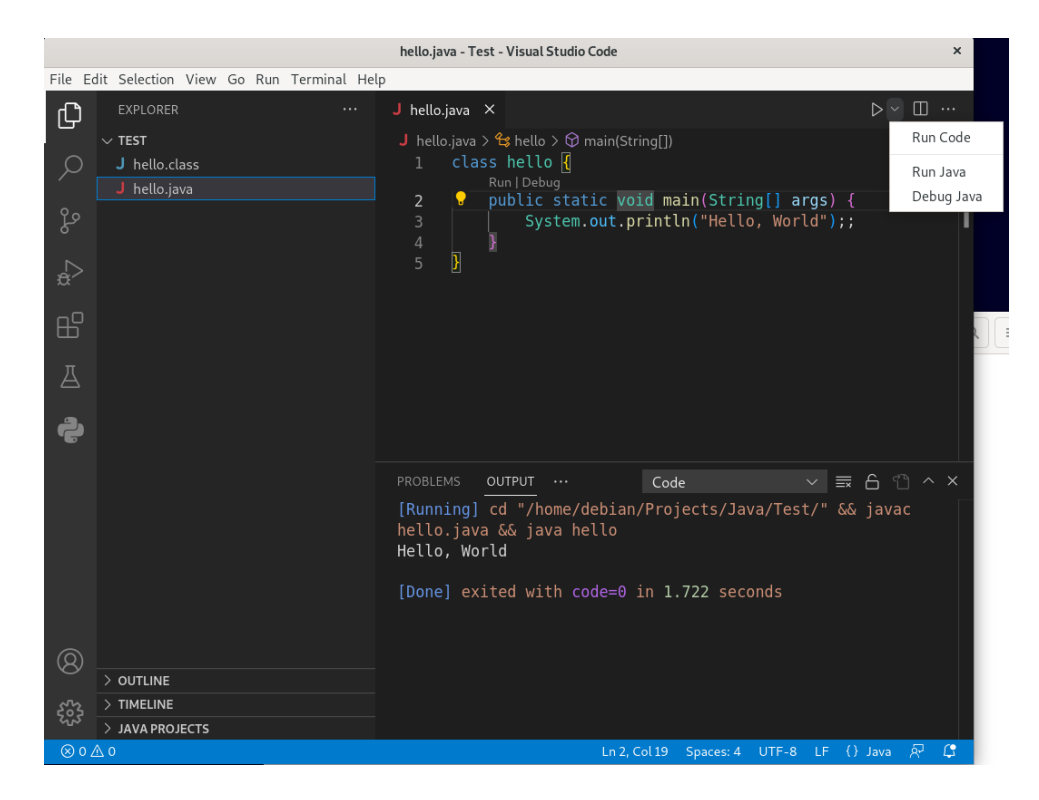

## 7) Dotnet Kurulumlari

7.1) Asagidaki kodlar sirasiyla terminale yazilir.

```
1 wget https://packages.microsoft.com/config/debian/11/packages-
microsoft-prod.deb -0 packages-microsoft-prod.deb
2
3 sudo dpkg -i packages-microsoft-prod.deb
4
5 rm packages-microsoft-prod.deb
6
7 sudo apt-get update
8
9 sudo apt-get install -y dotnet-sdk-5.0
```

| E                                                                                                    | debian@db: ~                                                                                                    | ۹                                 | Ξ                                | ×                       |  |  |
|----------------------------------------------------------------------------------------------------|----------------------------------------------------------------------------------------------------|-----------------------------------|----------------------------------|-------------------------|--|--|
| <pre>debian@db:~\$ dotnet -version Unknown option: -version .NET SDK (5.0.408) Usage: dotnet [runtime-options] [path-to-application] [arguments]</pre>                                                                                                    |                                                                                                    |                                   |                                  |                         |  |  |
| Execute a .NET application.                                                                                                    |                                                                                                    |                                   |                                  |                         |  |  |
| <pre>runtime-options:<br/>additionalprobingpath <path><br/>to probe for.<br/>additional-deps <path><br/>depsfile<br/>fx-version <version><br/>use to run the application.<br/>roll-forward <setting><br/>ch, Minor, LatestMinor, Major, Late<br/>runtimeconfig<br/>.</setting></version></path></path></pre> | Path containing probing policy and<br>Path to additional deps.json file.<br>Path to <application>.deps.json fi<br/>Version of the installed Shared Fra<br/>Roll forward to framework version<br/>estMajor, Disable).<br/>Path to <application>.runtimeconfig</application></application> | ass<br>le.<br>amew<br>(La<br>g.js | embl:<br>ork t<br>testF<br>on f: | ies<br>to<br>Pat<br>ile |  |  |
| path-to-application:<br>The path to an application .dll file to execute.                                                                                                    |                                                                                                    |                                   |                                  |                         |  |  |
| Usage: dotnet [sdk-options] [command] [command-options] [arguments]                                                                                                    |                                                                                                    |                                   |                                  |                         |  |  |

Q ≡ × Ð debian@db: ~/Projects/C#/Test debian@db:~\$ pwd /home/debian debian@db:~\$ mkdir -p Projects/C#/Test debian@db:~\$ cd Projects/C C#/ C++/ debian@db:~\$ cd Projects/C C#/ C++/ debian@db:~\$ cd Projects/C#/Test debian@db:~/Projects/C#/Test\$ dotnet new console Welcome to .NET 5.0! SDK Version: 5.0.408 Telemetrv . . . . . . . The .NET tools collect usage data in order to help us improve your experience. I t is collected by Microsoft and shared with the community. You can opt-out of te lemetry by setting the DOTNET\_CLI\_TELEMETRY\_OPTOUT environment variable to '1' o r 'true' using your favorite shell. Read more about .NET CLI Tools telemetry: https://aka.ms/dotnet-cli-telemetry Ð debian@db: ~/Projects/C#/Test Q ≡ 

Installed an ASP.NET Core HTTPS development certificate. To trust the certificate run 'dotnet dev-certs https --trust' (Windows and macOS only). Learn about HTTPS: https://aka.ms/dotnet-https Write your first app: https://aka.ms/dotnet-hello-world Find out what's new: https://aka.ms/dotnet-whats-new Explore documentation: https://aka.ms/dotnet-docs Report issues and find source on GitHub: https://github.com/dotnet/core Use 'dotnet --help' to see available commands or visit: https://aka.ms/dotnet-cl i ..... . . . . . . Getting ready... The template "Console Application" was created successfully. Processing post-creation actions... Running 'dotnet restore' on /home/debian/Projects/C#/Test/Test.csproj... Determining projects to restore... Restored /home/debian/Projects/C#/Test/Test.csproj (in 120 ms). Restore succeeded. debian@db:~/Projects/C#/Test\$ code .

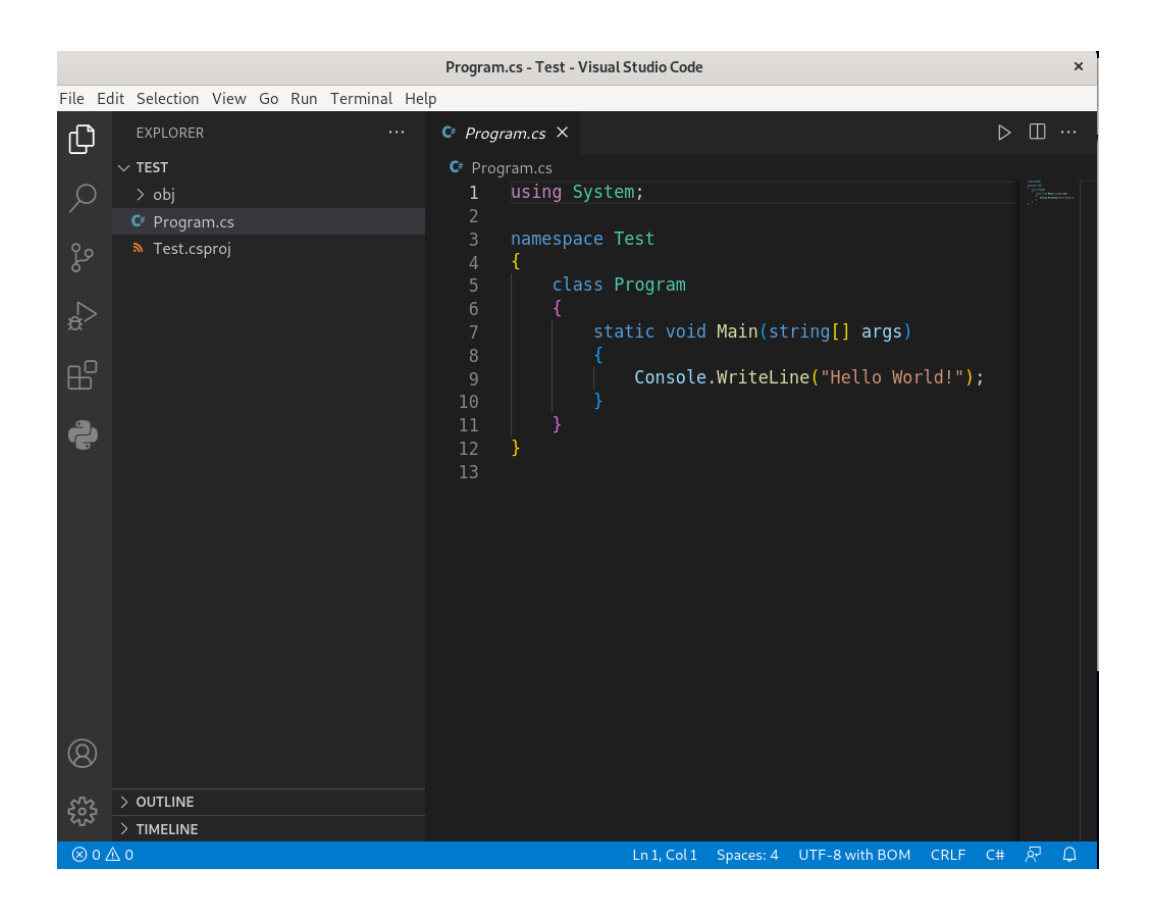

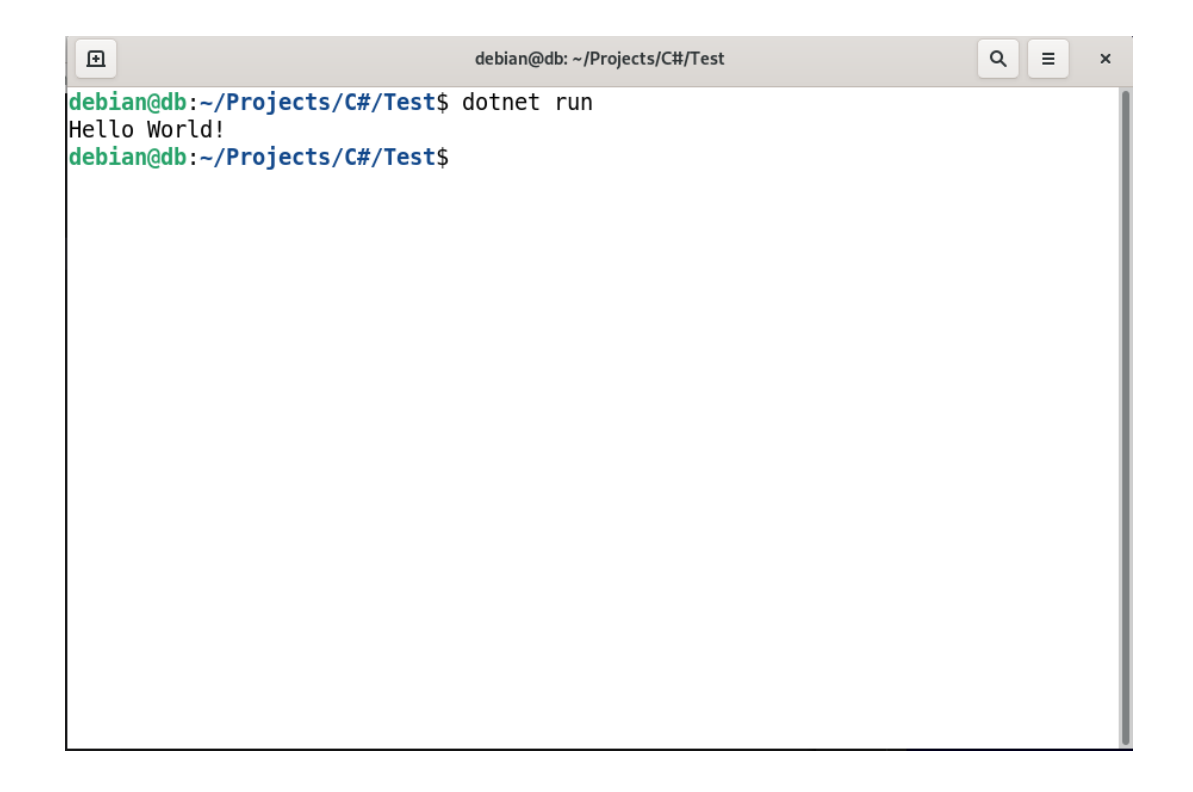